## 7 Valitse "YES" ja kosketa .

## Näytössä näkyvän tiedoston tapahtuman muuttaminen

Tarkastaa ja muuttaa esitetyn tiedoston tapahtuman.

1 Valitse toistotila.

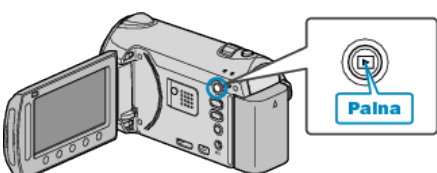

2 Valitse videotila.

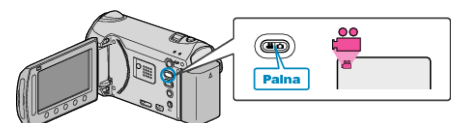

3 Avaa valikko koskettamalla 🗐.

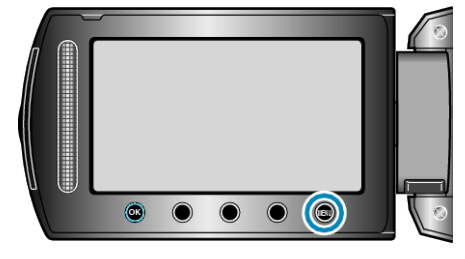

4 Valitse "EDIT" ja kosketa 🛞

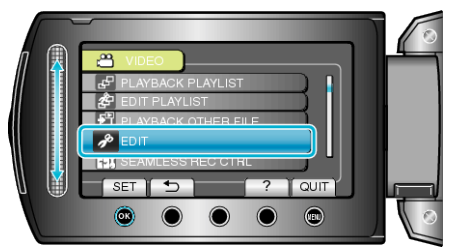

5 Valitse "CHANGE EVENT REG." ja kosketa @.

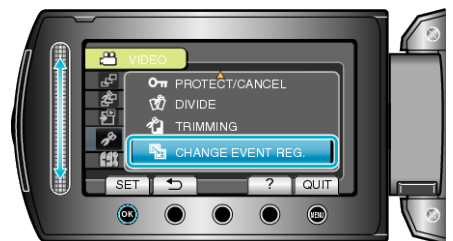

6 Valitse "CURRENT" ja kosketa 🛞.

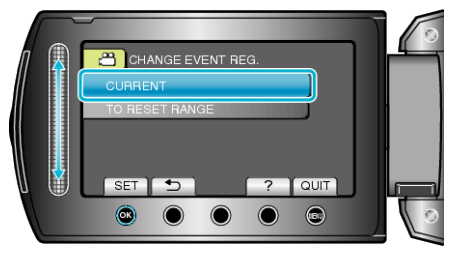

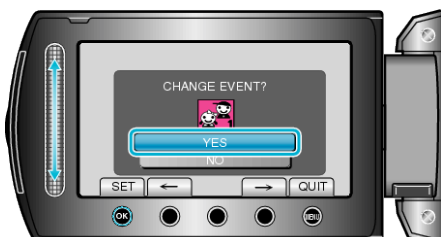

- Kosketa toimintopainikkeita "←" / "→" valitaksesi edellisen tai seuraavan tiedoston.
- 8 Valitse uusi tapahtuma ja kosketa 👀.

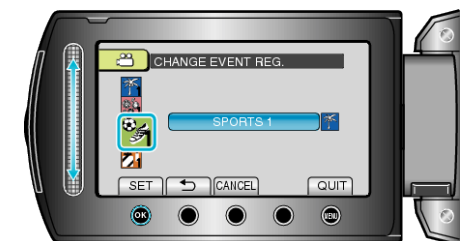

- Voit peruuttaa rekisteröidyn tapahtuman koskettamalla "CANCEL".
- Kosketa asetuksen jälkeen .
- Poistuaksesi näytöstä kosketa 🗐.